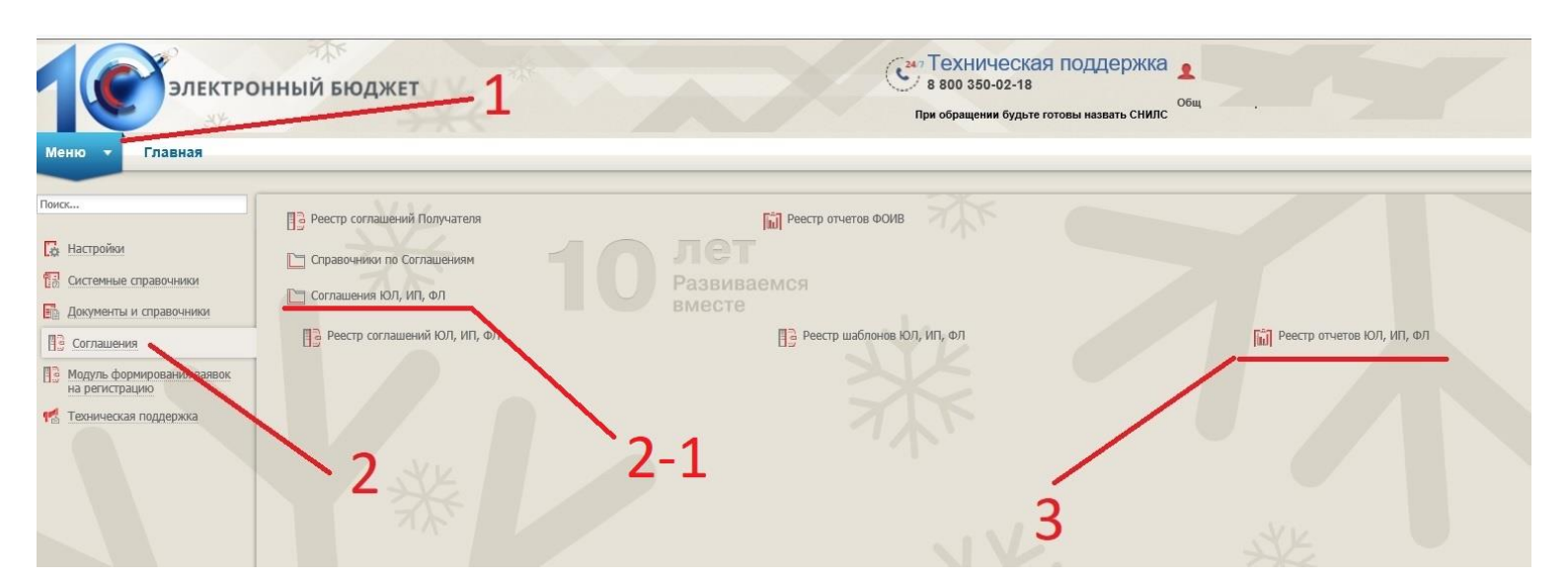

| Реестр • Согласование •                                                           | Печать • 🦪 Подписи до              | окумента             |                                                           |                                                                    |                |                     |                                               |         |                 |
|-----------------------------------------------------------------------------------|------------------------------------|----------------------|-----------------------------------------------------------|--------------------------------------------------------------------|----------------|---------------------|-----------------------------------------------|---------|-----------------|
| Сформировать отчет     Просмотр отчета                                            | -<br>Статус Главного<br>бухгалтера | Статус<br>Получателя | Статус Проект<br>Предоставителя направлен<br>Предоставите | ФИО согласующего/утверждающего<br>со стороны Предоставителя<br>елю | Номер отчета   | Наименование отчета | Периодичность<br>предоставления<br>отчетности | На дату | Сумма выплат    |
| <ul> <li>Проект отчета просмотрен</li> <li>Просмотр комментариев Предо</li> </ul> | Стентеля                           | · ·                  | *                                                         | *                                                                  |                |                     |                                               |         |                 |
| <ul> <li>Удалить</li> <li>Сброс согласования</li> </ul>                           |                                    |                      |                                                           | Информация для форм                                                | рования отчета |                     |                                               |         |                 |
|                                                                                   |                                    |                      |                                                           | Номер соглашения:<br>Дата заключения согла                         | ения:          |                     | ₽×                                            | -F      | 5               |
|                                                                                   |                                    |                      |                                                           | Наименование отчета:<br>Периодичность отчетно                      | ти:            |                     | -                                             | Выйде   | ет фор <i>м</i> |
|                                                                                   | `5                                 |                      |                                                           | <b>На дату:</b><br>На месяц:                                       |                |                     | *                                             | отчета  | L               |
|                                                                                   |                                    |                      |                                                           | На год:                                                            | 2021           |                     | ~                                             |         |                 |
|                                                                                   |                                    |                      |                                                           |                                                                    |                | 🕝 Сформировать      | 😡 Закрыть                                     |         |                 |

| нформация для формиров    | ания отчета |                          |
|---------------------------|-------------|--------------------------|
| Номер соглашения:         |             |                          |
| Дата заключения соглашен  | 19:         |                          |
| Наименование отчета:      |             | P x                      |
| Териодичность отчетности: |             |                          |
| lа дату:                  |             |                          |
| la месяц:                 |             | ~                        |
| На год:                   | 2021        | ~                        |
|                           |             |                          |
|                           |             | 🕗 Сформировать 🛛 Закрыть |

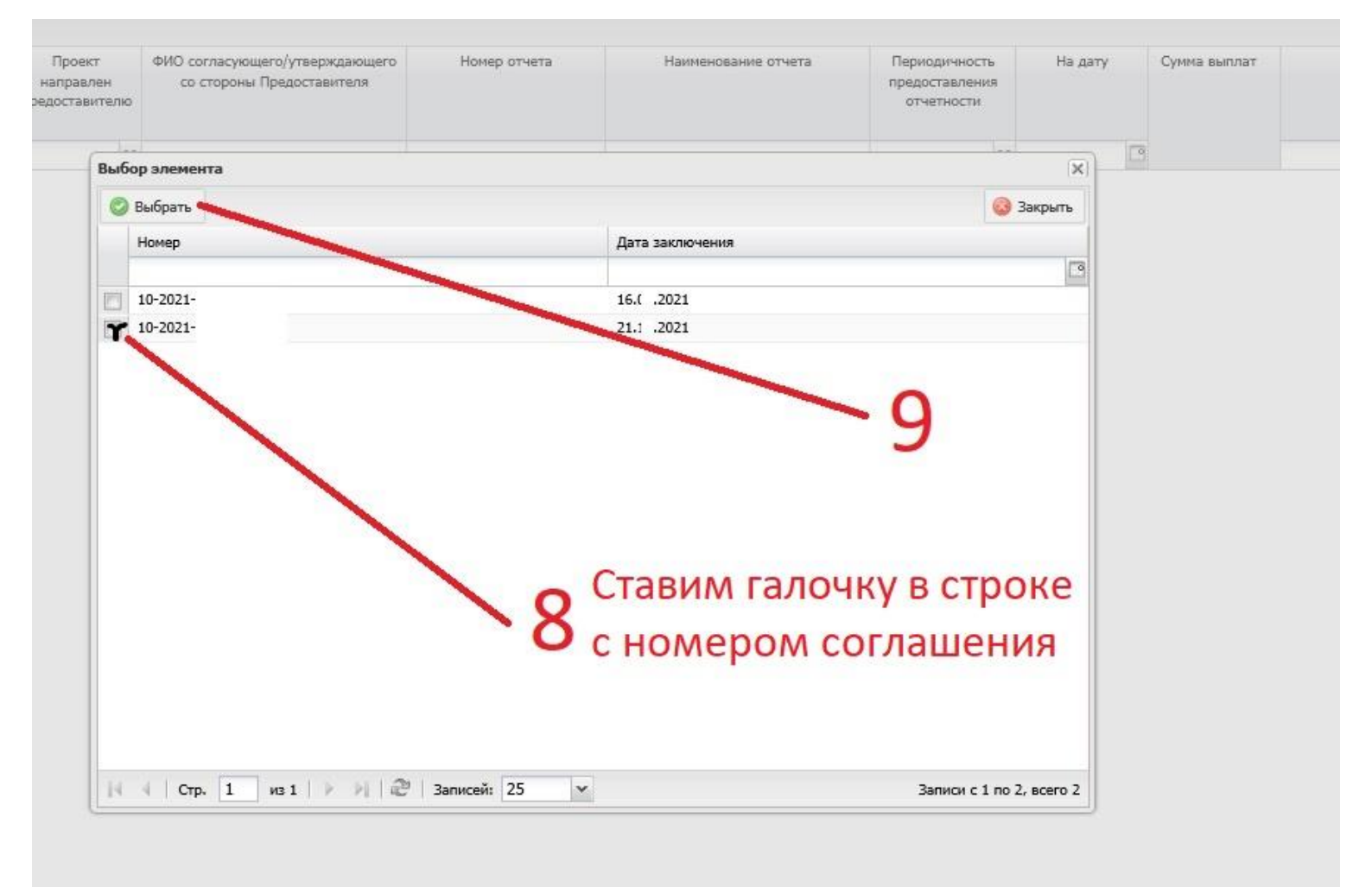

| ія отчета  |                                          | 10        |
|------------|------------------------------------------|-----------|
| 10-2021-9  | Q                                        | × TO      |
| 21.: .2021 |                                          |           |
|            | ×                                        | ×         |
|            | /                                        |           |
|            |                                          |           |
|            |                                          | ~         |
| 2021       |                                          | ~         |
|            | 📀 Сформировать 🛛 🔞 Закрыг                | ns l      |
|            | ая отчета<br>10-2021-9<br>21.: .2021<br> | ая отчета |

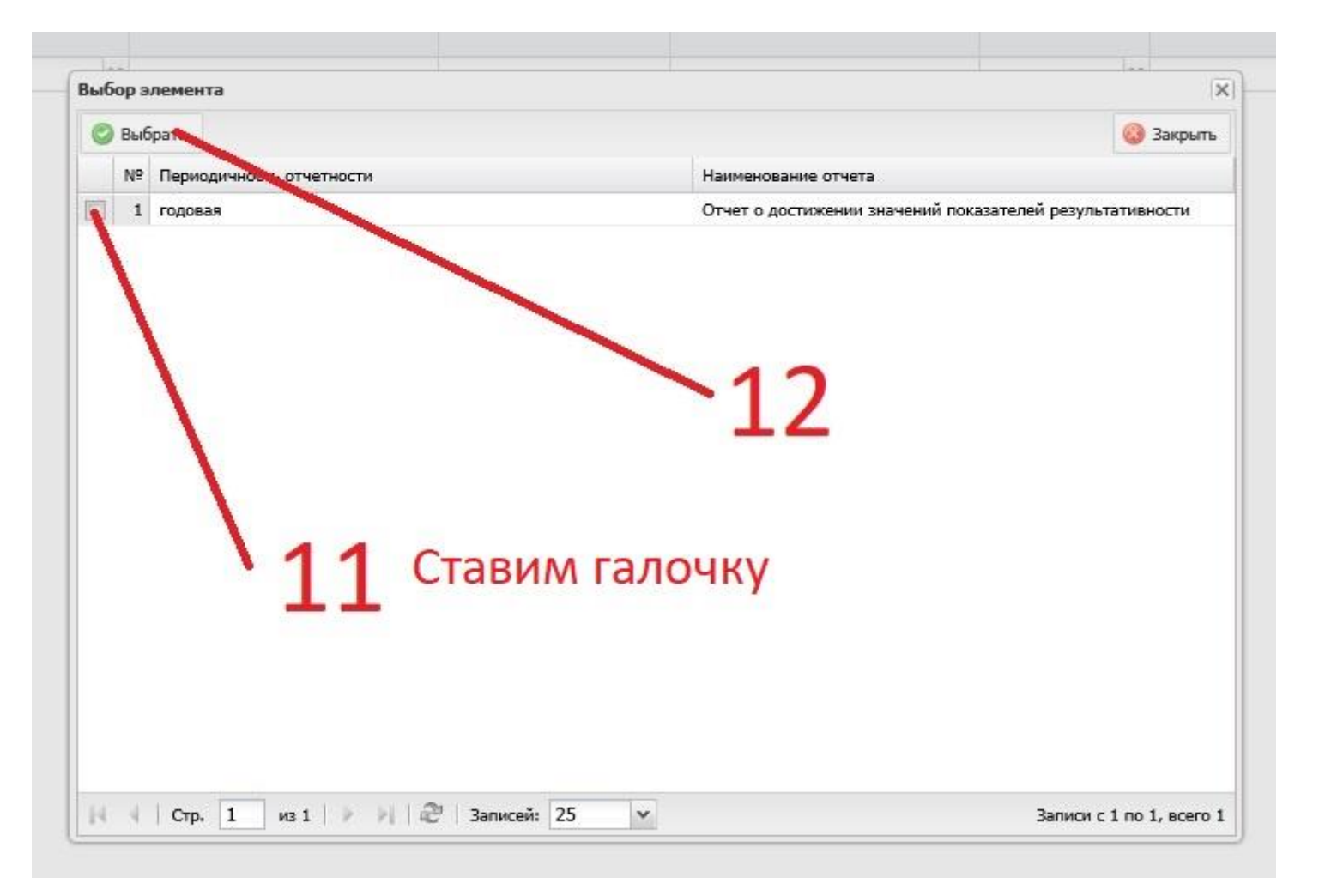

|                             |                                             | ()()         |    |
|-----------------------------|---------------------------------------------|--------------|----|
| Номер соглашения:           | 10-2021-9' ( '                              | Я×           |    |
| Дата заключения соглашения: | 212021                                      |              |    |
| Наименование отчета:        | Отчет о достижении значений показателей рез | ультатие 🔑 🛪 |    |
| Периодичность отчетности:   | годовая                                     |              | 12 |
| На дату:                    | 01.01.2022                                  |              | TO |
| На месяц:                   | январь                                      | ~            | /  |
| На год:                     | 202.2                                       | ×            |    |
|                             |                                             |              |    |
|                             | 🥥 Сформировати                              | ь 😡 Закрыть  |    |

| Номер соглашения:                                   | 10-2021-9                                          |               |  |  |  |
|-----------------------------------------------------|----------------------------------------------------|---------------|--|--|--|
| Дата заключения соглашения:                         | 21. 2021                                           |               |  |  |  |
| Наименование от Формировани                         | е отчета 🛛 🕅                                       | зультатие 🔎 🗙 |  |  |  |
| Периодичность о 🕐 вы .                              | действительно хотите сформировать отчет?           |               |  |  |  |
| Периодичность о 🛛 👔 Вы л<br>На дату:<br>На месяц:   | действительно хотите сформировать отчет?<br>Да Нет | ~             |  |  |  |
| Периодичность о<br>На дату:<br>На месяц:<br>На год: | действительно хотите сформировать отчет?<br>Да Нет |               |  |  |  |

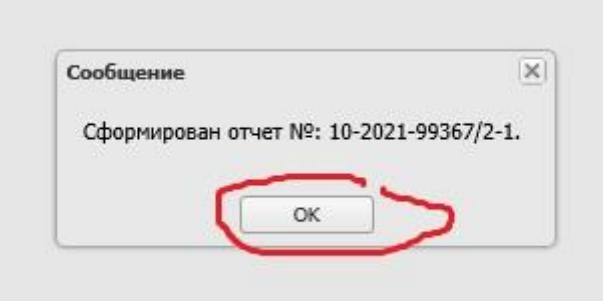

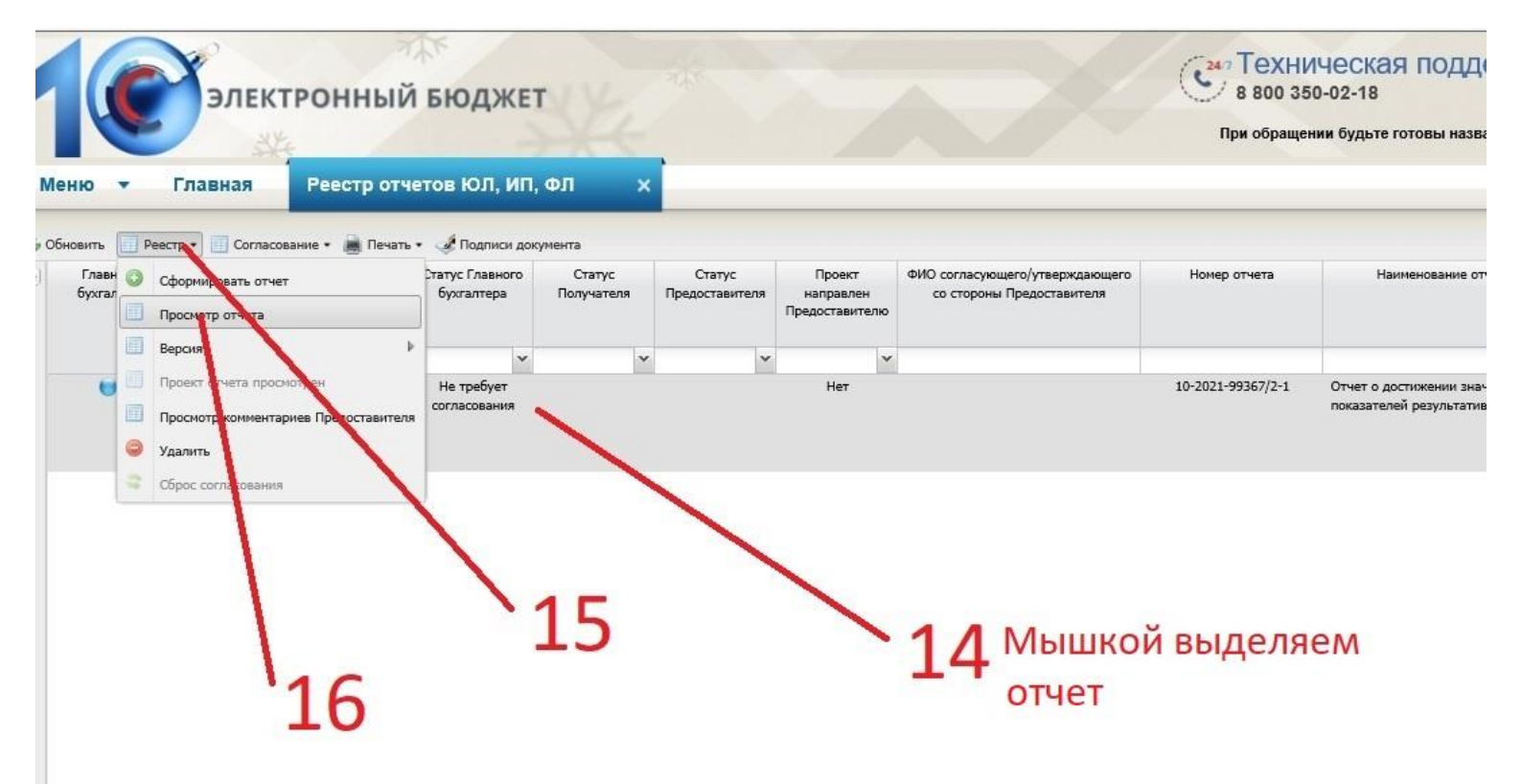

|                                                        | https://ssl.budgetplan.minfin.                           | u/bp/#AcAgrLegalEntit            | yReport                   |                                                                      |                                                                                                    |                                        |                       |
|--------------------------------------------------------|----------------------------------------------------------|----------------------------------|---------------------------|----------------------------------------------------------------------|----------------------------------------------------------------------------------------------------|----------------------------------------|-----------------------|
| 🕺 ssl.budgetpla                                        | n.minfin.ru × 📑                                          |                                  |                           |                                                                      |                                                                                                    |                                        |                       |
| 👍 Торги Ос                                             | фициальный сайт 🥝 Сберб                                  | анк-АСТ - электро 🕴              | 🖗 Федеральная слу         | жба по 🐲 Портал се                                                   | рвисов 🥃 WEB-Торги-КС.                                                                                                    | . Версия 1 🥃 Единый ли                 | чный кабинет          |
| Отчет о лостиже                                        | нии значений результатов                                 | предоставления Субс              | илии                      |                                                                      |                                                                                                    |                                        |                       |
| Q Предваритель                                         | ный просмотр 🔲 Переформ                                  | ировать отчет                    |                           |                                                                      |                                                                                                    |                                        |                       |
| Основные с                                             | звеления                                                 |                                  |                           |                                                                      |                                                                                                    |                                        |                       |
|                                                        | and the second                                           |                                  |                           | -                                                                    |                                                                                                    |                                        | -                     |
| Номер отчета:                                          | 10-2021-                                                 |                                  |                           | Дата создания отчета:                                                | 11.01.2022                                                                                                    |                                        | Тип отч               |
| Автор:                                                 |                                                          |                                  |                           | 9                                                                    |                                                                                                    |                                        | Отчет п               |
| Номер соглаш                                           | ения:                                                    |                                  |                           | Дата заключения:                                                     | 16.04.2021                                                                                                    |                                        | Тип сог.              |
| Предоставител                                          | ть: МИНИСТЕРСТВО                                         | СЕЛЬСКОГО ХОЗЯЙСТ                | ВА И ПРОДОВОЛЬС           | ТВИЯ РЯЗАНСКОЙ ОБЛА                                                  | сти                                                                                                    |                                        |                       |
| Получатель:                                            | Общество с огра                                          | аниченной ответственн            | юстык                     | - 22<br>                                                             |                                                                                                    |                                        |                       |
| Наименование                                           | отчета: Отчет о достиж                                   | ении значений результ            | атов предоставлені        | 1я Субсидии                                                          |                                                                                                    |                                        |                       |
| Периодичност                                           | ь предоставления отчетност                               | и: головая                       |                           |                                                                      |                                                                                                    | На дату: 01.01.2022                    |                       |
|                                                        |                                                          | 99° 10 po50100                   | дней месяца               | а. следующих за отчетны                                              | м периодом                                                                                                    |                                        |                       |
| срок предоста                                          | вления отчетности не поздн                               | то рабочих                       | , the second              | 17                                                                   |                                                                                                    |                                        |                       |
| Направить Пре                                          | едоставителю проект отчета                               | . T                              |                           | -1/                                                                  |                                                                                                    |                                        |                       |
| Фэйл:                                                  |                                                          |                                  |                           |                                                                      |                                                                                                    |                                        |                       |
| C .                                                    |                                                          |                                  |                           |                                                                      | 7                                                                                                    |                                        |                       |
| Информация с                                           | о д <b>е</b> стижении значений пок                       | азателей результатив             | ности                     |                                                                      |                                                                                                    |                                        |                       |
| 🤹 Обновить 🕻                                           | 🕽_цобавить 🥜 Редактирова                                 | њ 🤤 Удалить                      |                           |                                                                      |                                                                                                    |                                        |                       |
| Номер                                                  |                                                          |                                  |                           |                                                                      |                                                                                                    |                                        | Haunta                |
| результата                                             | Наименование                                             | результата (показателя)          | Ка                        | од результата РП                                                     | На менование проекта и                                                                                                    | ероприятия), ОКС (ОНИ)                 | наимен                |
| E                                                      | сли этого пу                                             | нкта нет -                       | перехо                    | дим к шаг                                                            | у 18 из рису                                                                                                    | /нков ниже                             |                       |
| ssl.budgetplan.minfin.ru<br>Торги Официальный с        | × 🚺<br>сайт 🎯 Сбербанк-АСТ - электро 👻 Феде              | ральная служба по 😻 Портал с     | ервисов 🗿 WEB-Торги-КС. В | ерсия 1 🗃 Единый личный кабинет                                      | : 👻 Бюджетное планирован 💱 Откры                                                                                                    | итая. Главная 🏦 Модуль формирования .  | 🕐 Главная страниь     |
| ет о достижении значени<br>Предварительный просмотр    | й результатов предоставления Субсидии                    |                                  |                           |                                                                      |                                                                                                    |                                        |                       |
| а основные сведения 1                                  | 0-2021-19734/2-1                                         | Дата создания отчета:            | 11.01.2022                | Тип от                                                               | чета: Типовая форма отчета о до                                                                                                    | стижении значений результатов предоста | вления Субсидии, утве |
| Автор: Ч                                               | іелышева Виктория Геннадиевна                            |                                  |                           | Отчет                                                                | подписан:                                                                                                    |                                        |                       |
| Номер соглашения: 1                                    |                                                          | Дата заключения:                 | 16.04.2021                | Тип со                                                               | глашения: Субсидии ЮЛ, ИП, ФЛ - про                                                                                                    | изводителю ТРУ                         |                       |
| Толучатель: С                                          | общество с ограниченной ответственностью                 | "Андроновское"                   | чети                      | 🧧 🥔 Выбор выкладываемого файла                                       | C. C. C. C. C. C. C. C. C. C. C. C. C. C                                                                                                    |                                        | ×                     |
| Наименование отчета: С                                 | Отчет о достижении значений результатов пр               | едоставления Субсидии            |                           | 🔶 🔿 🕤 🛧 📙 « документи                                                | ы >                                                                                                    | 🗸 👌 🔎 Поиск: 14122                     | 1                     |
| Териодичность предоставле<br>Срок прелоставления отчет | ения отчетности: годовая<br>ности не позднее: 10 рабочих | дней месяца, следующих за отчетн | На                        | Д Упорядочить 	 Новая папка                                          | 1                                                                                                    | 1                                      | • 🔳 🔞                 |
| аправить Предоставителю                                | проект отчета:                                           |                                  |                           | Загрузки Покументы                                                   | ж ^ Имя<br>ж                                                                                                    | Дата изменения                         | Тип                   |
| йл:                                                    |                                                          |                                  | ₽ v ×                     | изображения                                                          | марана и страна и страна и страна и страна и страна и страна и страна и страна и страна и страна и страна и стр<br>И страна и страна и страна и страна и страна и страна и страна и страна и страна и страна и страна и страна и с<br>И страна и страна и страна и страна и страна и страна и страна и страна и страна и страна и страна и страна и с<br>И страна и страна и страна и страна и страна и страна и страна и страна и страна и страна и страна и страна и с<br>И страна и страна и страна и страна и страна и страна и страна и страна и страна и страна и страна и страна и с<br>И страна и страна и страна и страна и страна и страна и страна и страна и страна и страна и страна и страна и с<br>И страна и страна и страна и страна и страна и страна и страна и страна и страна и страна и страна и страна и с<br>И страна и страна и страна и страна и страна и страна и страна и страна и страна и страна и страна и страна и с<br>И страна и страна и страна и страна и страна и страна и страна и страна и страна и страна и страна и страна и страна и страна и страна и страна и страна и страна и страна и стр | i.cer 17.12.2021 9:15                  | Докуме<br>Сертиф      |
| нформация о достижении                                 | значений показателей результативности                    |                                  | Freed Huge terred         |                                                                      | 🙈 K s.pdf                                                                                                    | 15.12.2021 9:20                        | Adobe A               |
| Обновить 🕥 Добавить 🖉                                  | 🔗 Редактировать 	 🥥 Удалить                              |                                  |                           |                                                                      |                                                                                                    |                                        |                       |
| Номер<br>результата<br>показателя)                     | Наименование результата (показателя)                     | Код результата РП                | Наименование проекта (меј | oor  OneDrive - Personal                                             |                                                                                                    |                                        |                       |
|                                                        |                                                          |                                  | -                         | 💻 Этот компьютер                                                     |                                                                                                    |                                        |                       |
|                                                        | Выбираем на                                              | компьютере                       |                           | Видео<br>Документы                                                   |                                                                                                    |                                        |                       |
|                                                        | отсканирова                                              | нный и подпис                    | анный отчет               | 👃 Загрузки                                                           |                                                                                                    |                                        |                       |
|                                                        |                                                          |                                  |                           | Изображения Музыка                                                   |                                                                                                    |                                        |                       |
|                                                        |                                                          |                                  |                           | Рабочий стол                                                         |                                                                                                    |                                        |                       |
|                                                        |                                                          |                                  |                           | <ul> <li>Windows 10 (С:)</li> <li>Зарезервировано системо</li> </ul> | й (D:)                                                                                                    |                                        |                       |
|                                                        |                                                          |                                  |                           | 🕳 USB-накопитель (E:)                                                |                                                                                                    |                                        |                       |
|                                                        |                                                          | Нажи                             | маем —                    | Новый том (F:)                                                       | V K                                                                                                    | ✓ Все файлы (*.*)                      | ~                     |
|                                                        |                                                          |                                  |                           |                                                                      |                                                                                                    | Открыть                                | Отмена                |

## После загрузки файла и появления его в строке «Файл»

## переходим к следующему действию, показанному на рисунку ниже

| Тип отчета: 1<br>Отчет подписан:<br>Тип соглашения: С<br>На дату: 01.01.2022                                                 | Гипов<br>Субси,                               |
|----------------------------------------------------------------------------------------------------|-----------------------------------------------|
| Тип отчета: 1<br>Отчет подписан:<br>Тип соглашения: С<br>На дату: 01.01.2022                                                 | Гипов<br>Субси,                               |
| Отчет подписан:<br>Тип соглашения:<br>На дату: 01.01.2022                                                                    | .убси,                                        |
| Тип соглашения: о<br>На дату: 01.01.2022                                                                                     | убси,                                         |
| На дату: 01.01.2022                                                                                                    |                                               |
| На дату: 01.01.2022                                                                                                    |                                               |
| На дату: 01.01.2022                                                                                                    |                                               |
| На дату: 01.01.2022                                                                                                    |                                               |
|                                                                                                    | _                                             |
|                                                                                                    |                                               |
| 17                                                                                                    |                                               |
| 1/                                                                                                    |                                               |
|                                                                                                    |                                               |
|                                                                                                    |                                               |
|                                                                                                    |                                               |
|                                                                                                    |                                               |
| та (мероприятия), ОКС (ОНИ) Наименование мате                                                                                | зриаль<br>(і                                  |
|                                                                                                    |                                               |
|                                                                                                    |                                               |
| ю ТРУ                                                                                                    | _                                             |
|                                                                                                    |                                               |
|                                                                                                    | _                                             |
| × Ha rog: 2022                                                                                                    |                                               |
| × Ha rog: 2022                                                                                                    |                                               |
| ж На год: 2022<br>ж                                                                                                    |                                               |
| × Ha rog: 2022                                                                                                    |                                               |
| × Ha rog: 2022                                                                                                    |                                               |
| На год: 2022     На год: 2022     К     Единица изделения по ОКЕИ                                                            |                                               |
| × На год: 2022<br>К<br>Бличка копсення по ОКЕИ<br>наиненскали код планкесе                                                   | Φ                                             |
| × На год: 2022<br>К<br>Блиянда Илисения по ОКЕИ<br>наченоваля код плановое<br>177-2                                          | φ                                             |
| × На год: 2022<br>Канена по ОКЕИ<br>начинисати код плансесе<br>177-2<br>Запо лин дели из выша пароции                        | •                                             |
| × На год: 2022<br>Елична полновия по ОКЕИ<br>изменовати код плановое<br>177-2<br>Заполняем из выпадающи<br>справоциции и сор | •<br>•                                        |
| × На год: 2022<br>Валония по ОКЕИ<br>наченсевия по ОКЕИ<br>плановое<br>177-2<br>Заполняем из выпадающи<br>справочников       | Φ                                             |
|                                                                                                    | та (мероприятия), ОКС (ОНИ) Наименование нате |

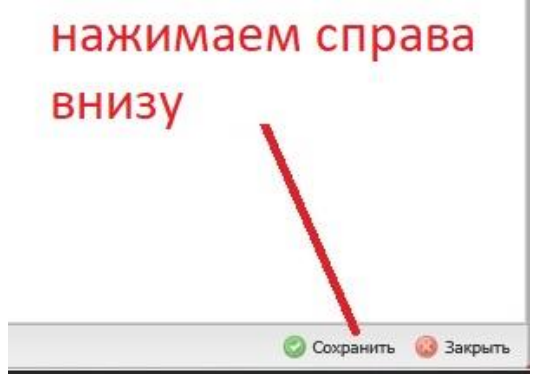

#### И переходим к рисунку с шагом

# На этом листе находится правило заполнения отчета у кого <u>нет пункта</u> «Файл» в форме отчета

|                                                                         | ьный просмотр 🔄 Перефори                                                              | нировать отчет                 |                                                      |                       |  |  |  |  |
|-------------------------------------------------------------------------|---------------------------------------------------------------------------------------|--------------------------------|------------------------------------------------------|-----------------------|--|--|--|--|
| • Основные                                                              | сведения                                                                              |                                |                                                      |                       |  |  |  |  |
| Номер отчета                                                            | : 10-2021-9.                                                                          |                                | Дата соз,                                            | Дата создания отчета: |  |  |  |  |
| Автор:                                                                  | L                                                                                     |                                |                                                      |                       |  |  |  |  |
| Номер соглац                                                            | иения: 10-2021-                                                                       |                                | Дата заключения:                                     |                       |  |  |  |  |
| Тредоставите                                                            | ль: МИНИСТЕРСТВ                                                                       | О СЕЛЬСКОГО ХОЗЯЙСТВА И П      | льского хозяйства и продовольствия рязанской области |                       |  |  |  |  |
| Получатель: Общество с ограни<br>Наименование отчета: Отчет о достижени |                                                                                       | занич                          |                                                      |                       |  |  |  |  |
|                                                                         |                                                                                       | кении значений показателей ре  | и значений показателей результативности              |                       |  |  |  |  |
| Териодичност                                                            | гь предоставления отчетнос                                                            | ти: годовая                    | годовая                                              |                       |  |  |  |  |
| Срок предост<br>Направить Пр<br>Інформация                              | авления отчетности не позд<br>недоставителю проект отчет,<br>о достижении значений по | нее: 10 рабочих а              | дней месяца, следующих за отч                        | нетным периодо        |  |  |  |  |
| Обновить 🧔                                                              | 🤊 Редактировать                                                                       |                                | ставим гало                                          | очку                  |  |  |  |  |
| Номер<br>результата<br>(показателя)                                     | Наименование                                                                          | результата (показателя)        | Код результата РП                                    | Наимен                |  |  |  |  |
| 1                                                                       | Численность поголовья мол<br>году                                                     | ючных коров в отчетном финансо | вом                                                  |                       |  |  |  |  |
|                                                                         |                                                                                       | 1                              | 9                                                    | 18                    |  |  |  |  |

|      |                                                   | падату; О | 1.01.2021           |                         | па месяц;         | январь        |             |
|------|---------------------------------------------------|-----------|---------------------|-------------------------|-------------------|---------------|-------------|
| одог | 1                                                 |           |                     |                         |                   |               |             |
|      | Информация для заполнени                          | я         |                     |                         |                   | X             |             |
|      | Наименование результата<br>(показателя):          | Числ      | енность поголовья м | олочных коров в отчетно | м финансовом году |               |             |
|      | Код результата РП:                                |           |                     |                         |                   |               |             |
|      | Наименование проекта<br>(мероприятия), ОКС (ОНИ): |           |                     | 040                     |                   |               | Значения    |
| мен  | — Единица измерения по OKEI                       | N         |                     | сумма из                | соглашен          | ия            | 1           |
|      | наименование:                                     | Ть        | ісяча голов 🦯       | cymma no                | соглашен          |               | фактическое |
|      | код:                                              | 98        | 5                   |                         | -20               |               |             |
|      | Значения                                          |           |                     | /                       | ставим            | фактич        | еское       |
|      | плановое:                                         |           | <                   |                         |                   |               |             |
|      | фактическое:                                      |           |                     |                         |                   |               |             |
|      | причина отклонения дости<br>значений:             | гнутых    |                     |                         |                   |               |             |
|      | <u></u>                                           |           |                     |                         | 🙆 Сехран          | ить 🔕 Закрыть |             |
|      | 1                                                 |           |                     |                         |                   |               | 21          |
|      |                                                   |           |                     |                         |                   |               |             |

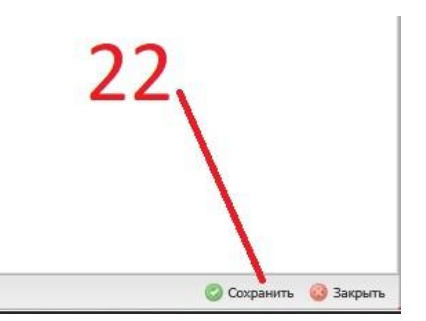

| роекта (меропри   | ятия), ОКС (ОНИ)                                | наименование                                                                          | код                                | плановое          |                         |
|-------------------|-------------------------------------------------|---------------------------------------------------------------------------------------|------------------------------------|-------------------|-------------------------|
| Сообще            | ние                                             |                                                                                       |                                    | X                 |                         |
| 4                 | Вы действител<br>При нажатии к<br>просмотрит пр | ьно хотите направить Предоставителю<br>нопки да, редактирование отчета будет<br>оект. | проект отчета?<br>недоступно, пока | Предоставитель не |                         |
|                   |                                                 | Да Нет                                                                                |                                    | ~                 |                         |
|                   |                                                 |                                                                                       | -1                                 | 3                 |                         |
|                   |                                                 |                                                                                       |                                    |                   |                         |
|                   |                                                 |                                                                                       |                                    |                   |                         |
|                   |                                                 |                                                                                       |                                    |                   |                         |
|                   |                                                 |                                                                                       |                                    |                   |                         |
|                   | 2                                               |                                                                                       |                                    |                   |                         |
|                   | 72                                              | 1                                                                                     |                                    |                   |                         |
|                   | <b>_</b>                                        | ` <b>`</b>                                                                            |                                    |                   |                         |
|                   |                                                 |                                                                                       |                                    |                   |                         |
|                   |                                                 |                                                                                       |                                    |                   |                         |
|                   | 0                                               | Сохранить 🚷 Закрыть                                                                   |                                    |                   |                         |
| 10                |                                                 | A.K                                                                                   |                                    |                   |                         |
|                   |                                                 |                                                                                       |                                    |                   |                         |
|                   | SJIEK                                           | гонный вюджет                                                                         | 11/2                               | 26                |                         |
|                   | **                                              |                                                                                       |                                    | 20                |                         |
| Меню 🔻            | Главная                                         | Реестр отчетов ЮЛ, ИЛ, ФЛ                                                             | ×                                  |                   |                         |
| обновить 📃 Ре     | еестр 🔹 🚺 Согласов                              | зание • 📕 Печать • 🛷 Подписи документа                                                |                                    |                   |                         |
| Главный бухгалтер | П 🔁 Резол                                       | рция Статус Главного Ст.                                                              | атус Стату                         | с Проект ФИО согл | ласующего/утверждающего |
| oyananep          | Согла                                           | ование резолюции                                                                      |                                    | Предоставителю    | oponia npegoenaan en    |
|                   | Истор                                           | и резолюций                                                                           | ~                                  | × ×               |                         |
| •                 | •                                               | Не требует<br>согласования                                                            |                                    | Да                | 10                      |
|                   |                                                 |                                                                                       |                                    |                   |                         |
|                   |                                                 |                                                                                       |                                    |                   |                         |
|                   |                                                 |                                                                                       |                                    |                   |                         |
|                   |                                                 | 07                                                                                    |                                    | <b>25</b> Вылел   | ляем                    |
|                   |                                                 | 21                                                                                    |                                    | ZJ boinger        |                         |
|                   |                                                 |                                                                                       |                                    | мышк              | ои отчет                |
|                   |                                                 |                                                                                       |                                    |                   |                         |
|                   |                                                 |                                                                                       |                                    |                   |                         |
|                   |                                                 |                                                                                       |                                    |                   |                         |

| ззолюция                                 |                     |
|------------------------------------------|---------------------|
| шение:                                   |                     |
| огласовано                               | ~                   |
| огласовано                               |                     |
| е согласовано                            |                     |
| 10, должность, структурное подразделение | е автора резолюции: |

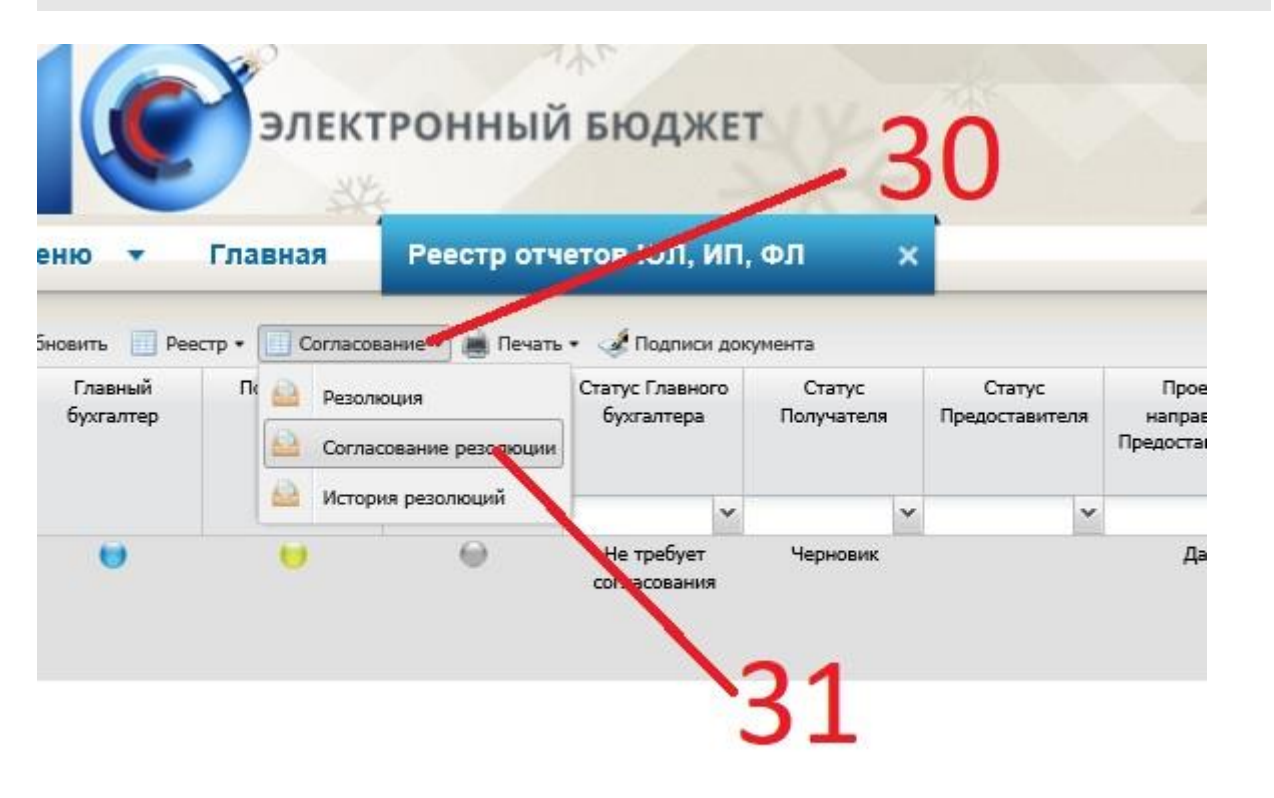

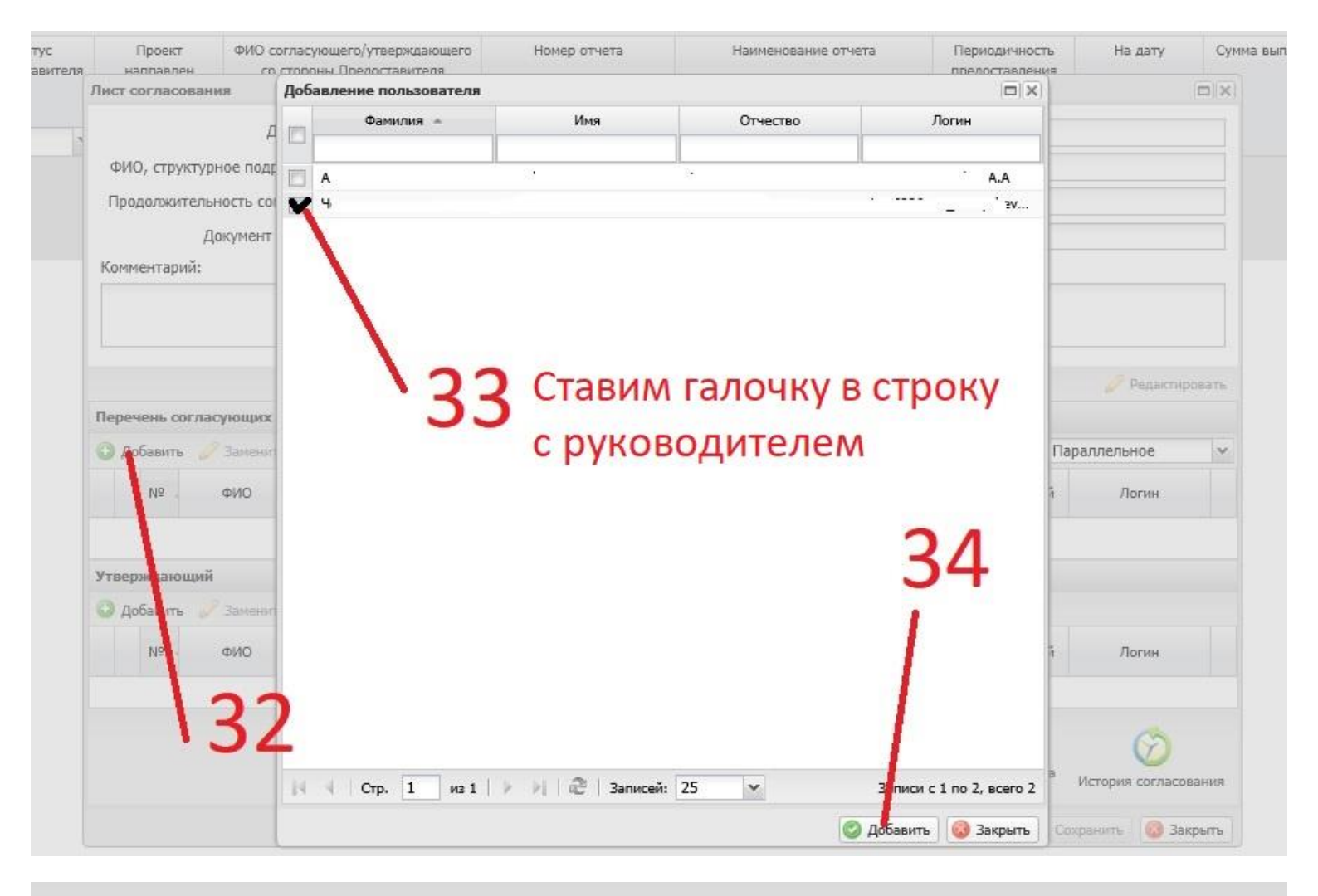

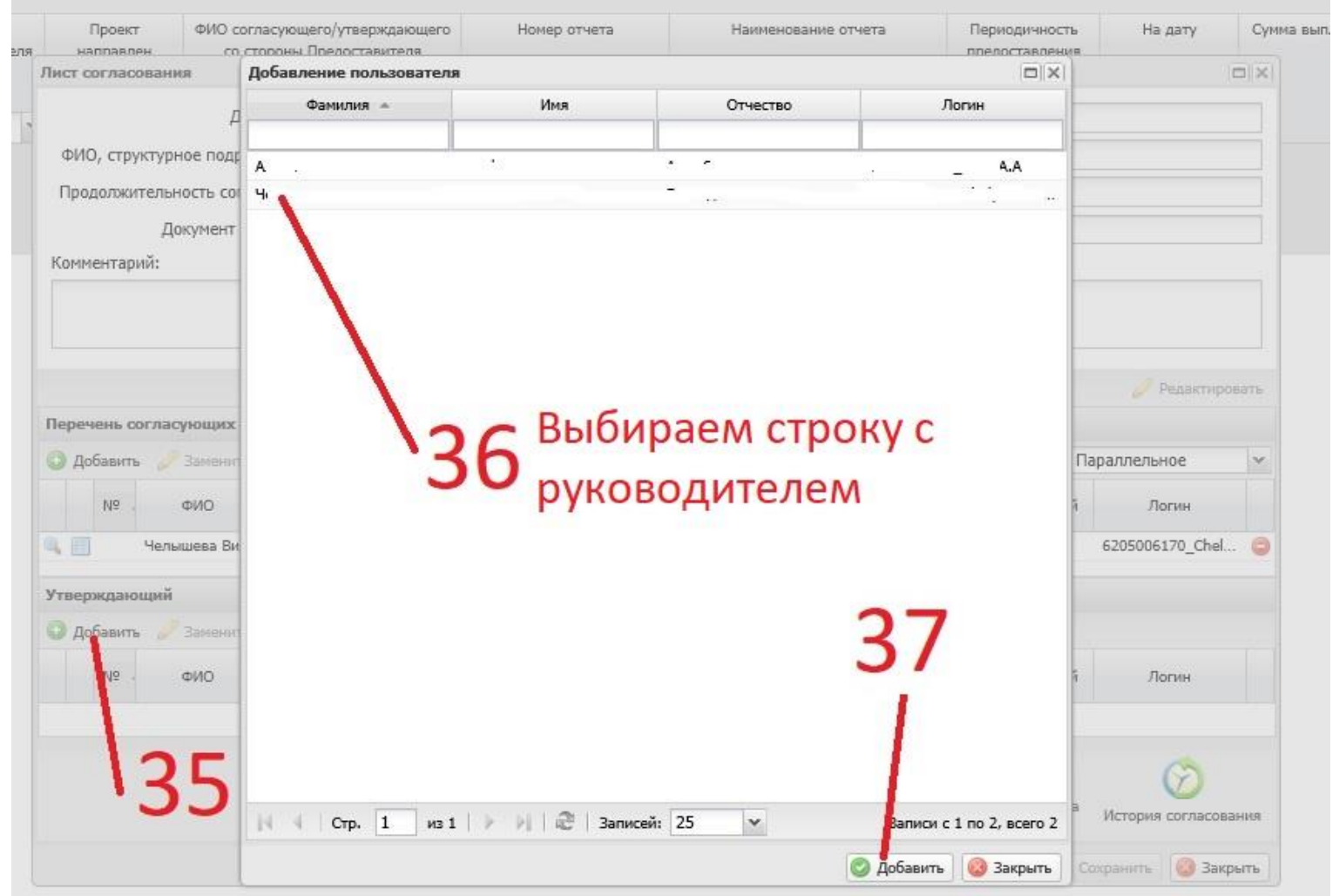

| П      | роект<br>правле                                            | ФИ                                                                                                    | О согласующего<br>со стороны Пр                                                                                                    | о/утверждающего<br>едоставителя                                                                                                    | 3                                                                                                    | Номер отчета                                                                                                    | Наименов                                                                                                    | ание отчета                                                                                                    | Периодичность предоставления                                                                                                    | На дату                                                                                                    | Сум                                                                                                    |
|--------|------------------------------------------------------------|----------------------------------------------------------------------------------------------------|----------------------------------------------------------------------------------------------------|----------------------------------------------------------------------------------------------------|----------------------------------------------------------------------------------------------------|----------------------------------------------------------------------------------------------------|----------------------------------------------------------------------------------------------------|----------------------------------------------------------------------------------------------------|----------------------------------------------------------------------------------------------------|----------------------------------------------------------------------------------------------------|----------------------------------------------------------------------------------------------------|
| ист со | гласс                                                      | вания                                                                                                    |                                                                                                    |                                                                                                    |                                                                                                    |                                                                                                    |                                                                                                    |                                                                                                    |                                                                                                    |                                                                                                    |                                                                                                    |
|        |                                                            |                                                                                                    | Дата, время:                                                                                                    | 30.12.2021 11:                                                                                                    | 37                                                                                                    |                                                                                                    |                                                                                                    |                                                                                                    |                                                                                                    |                                                                                                    |                                                                                                    |
| ΦИО,   | , стру                                                     | ктурное п                                                                                                    | одразделение:                                                                                                    | : 4ı -                                                                                                    | -                                                                                                    |                                                                                                    |                                                                                                    |                                                                                                    |                                                                                                    |                                                                                                    |                                                                                                    |
| Продо  | олжит                                                      | тельность                                                                                                    | согласования                                                                                                    |                                                                                                    |                                                                                                    |                                                                                                    |                                                                                                    |                                                                                                    |                                                                                                    |                                                                                                    |                                                                                                    |
|        |                                                            | Докуме                                                                                                    | ент утвержден:                                                                                                    |                                                                                                    |                                                                                                    |                                                                                                    |                                                                                                    |                                                                                                    |                                                                                                    |                                                                                                    |                                                                                                    |
| Комме  | нтари                                                      | ий:                                                                                                    |                                                                                                    |                                                                                                    |                                                                                                    |                                                                                                    |                                                                                                    |                                                                                                    |                                                                                                    |                                                                                                    |                                                                                                    |
| Jeneve | PHL CY                                                     | огласующ                                                                                                    | INY                                                                                                    |                                                                                                    |                                                                                                    |                                                                                                    |                                                                                                    | 38                                                                                                    |                                                                                                    | 🥔 Редактир                                                                                                    | вать                                                                                                    |
| Доб    | авить                                                      | Заме                                                                                                    | енить 🍏 Обн                                                                                                    | овить                                                                                                    |                                                                                                    |                                                                                                    |                                                                                                    | Ти                                                                                                    | іп согласования: Пар                                                                                                    | аллельное                                                                                                    | ~                                                                                                    |
|        | Nº .                                                       | ФИО                                                                                                    | Долж                                                                                                    | ность Структ                                                                                                    | урное<br>еление                                                                                                    | Дата, время<br>поступления                                                                                                    | Статус                                                                                                    | Дата, время<br>окончания                                                                                                    | Комментарий                                                                                                    | Логин                                                                                                    |                                                                                                    |
|        |                                                            | 4                                                                                                    | Генерал                                                                                                    | ьный                                                                                                    |                                                                                                    | 1                                                                                                    |                                                                                                    |                                                                                                    | a la sua da                                                                                                    | _ :                                                                                                    | 🥥                                                                                                    |
| /тверж | кдаю                                                       | щий                                                                                                    |                                                                                                    |                                                                                                    |                                                                                                    |                                                                                                    |                                                                                                    |                                                                                                    |                                                                                                    |                                                                                                    |                                                                                                    |
| 🧿 доб  | авить                                                      | <i>Э</i> заня                                                                                                    | енить 🧐 Обн                                                                                                    | овить                                                                                                    |                                                                                                    |                                                                                                    |                                                                                                    |                                                                                                    | 1                                                                                                    |                                                                                                    |                                                                                                    |
|        | Nº -                                                       | ФИО                                                                                                    | Долж                                                                                                    | ность Структ<br>подразд                                                                                                    | урное<br>еление                                                                                                    | Дата, время<br>поступления                                                                                                    | Статус                                                                                                    | Дата, время<br>окончания                                                                                                    | Комментарий                                                                                                    | Логин                                                                                                    |                                                                                                    |
|        |                                                            | ч                                                                                                    | . Генерал                                                                                                    | ьный                                                                                                    |                                                                                                    |                                                                                                    |                                                                                                    |                                                                                                    |                                                                                                    |                                                                                                    | . 🔾                                                                                                    |
|        |                                                            |                                                                                                    |                                                                                                    |                                                                                                    |                                                                                                    |                                                                                                    | Сохран                                                                                                    | 🕑<br>нить шаблон Зап                                                                                                    | Олнить из шаблона                                                                                                    | Остория согласов                                                                                                    | ания                                                                                                    |
|        | наг со<br>ФИО,<br>Прод<br>Комме<br>Э доб<br>Утвержи<br>Доб | Проект<br>наппавле<br>ист согласс<br>ФИО, стру<br>Продолжи<br>Комментари<br>Одобавить<br>NP<br>Итверждаю<br>Добавить | Проект фи<br>наппавлен<br>ист согласования<br>ФИО, структурное п<br>Продолжительность<br>Докуме<br>Комментарий:<br>Добавить 23 ани<br>Ne фиО<br>Ч<br>Перечень согласующ<br>Добавить 23 ани<br>Ne фиО | Проект<br>наплавлен         ФИО согласующент<br>со стороны По<br>ист согласования           Дата, время:         Дата, время:           ФИО, структурное подразделение:         Продолжительность согласования:           Доборолжительность согласования:         Документ утвержден:           Комментарий:         Добавить         Заменить           Добавить         Заменить         ФО Должа           Добавить         У Заменить         ФО Должа           Добавить         Заменить         ФО Должа           Добавить         Заменить         ФО Должа           Добавить         Заменить         ФО Должа           Ц         Ч         Генерал           И         Ч         Генерал | Проект<br>наплавлен     ФИО согласующего/утверждающего<br>со. стопоны Поелоставителя       ист согласования     Дата, время:     30.12.2021 11:       ФИО, структурное подразделение:     Ч     -       Продолжительность согласования:     Документ утвержден: | Проект<br>наплавлен         ФИО согласующего/утверждающего<br>со столоны Прелоставителя           ист согласования         Дата, время:         30.12.2021 11:37           ФИО, структурное подразделение:         Ч         -           Продолжительность согласования:         Документ утвержден:         -           Документ утвержден:         -         -           Комментарий:         -         -           ФИО         Должность         Структурное<br>подразделение           №         ФИО         Должность         Структурное<br>подразделение           №         ФИО         Должность         Структурное<br>подразделение           №         ФИО         Должность         Структурное<br>подразделение           №         ФИО         Должность         Структурное<br>подразделение           №         ФИО         Должность         Структурное<br>подразделение           №         ФИО         Должность         Структурное<br>подразделение | Проект<br>наплавлен         ФИО согласующего/утверждающего<br>постопоны Предоставителя         Номер отчета           ИСТ согласования         Дата, время:         30.12.2021 11:37           ФИО, структурное подразделение:         Ч         -           Продолжительность согласования:         Документ утвержден:         -           Документ утвержден:         -         -           Хомментарий:         -         -           Добавить         Заменить         Сбновить           Nº         ФИО         Должность         Структурное<br>подразделение         Дата, время<br>поступления           Ч         Генеральный         -         -         -           И?         ФИО         Должность         Структурное<br>подразделение         Дата, время<br>поступления           Ч         -         -         -         -         -           Ч         -         -         -         -         - | Проект<br>напловален         ФИО согласующего/утверядающего         Номер отчета         Наименов           ист согласования         Дата, время:         30.12.2021 11:37         0           ФИО, структурное подразделенике:         Ч         -         -           Продолжительность согласования: | Номер отчета<br>наителявляни<br>ист согласования<br>Дата, время: 30.12.2021 11:37<br>ФИО, структурное подразделение:<br>4<br>Продолжительность согласования:<br>Документ утвержден:<br>Комментарий:<br>Комментарий:<br>Веречень согласующих<br>Добавить Заменить Обновить Ти<br>№ ФИО Должность Структурное Дата, время Статус Дата, премя<br>окончания<br>Ч Генеральный<br>Изараделение Дата, время Статус Дата, время<br>моступления Статус Дата, время<br>0000 Должность Структурное Дата, время<br>1 Ч Генеральный | Проект         ФИО согласующего утверждающего         Номер отчета         Наименование отчета         Периодичность           индлалаласти         Со. столоны Повлоставителя         30.12.2021 11:37 | Проект WIO согласующего утверядающего Номер отчета Наименование отчета Периодичность На дату<br>инст согласования<br>Дата, время: 30.12.2021 11:37<br>ФИО, структурное подразделение: Ч<br>Продолжительность согласования:<br>Документ утвержден:<br>Комментарий:<br>Веречень согласования:<br>Документ утвержден:<br>Комментарий:<br>Веречень согласования: Параллельное<br>Ме ФИО Должность Структурное Дата, время поступления Статус Дата, время комчентарий Логин<br>Ме ФИО Должность Структурное Дата, время поступления Статус Дата, время комчентарий Логин<br>Ме ФИО Должность Структурное Дата, время поступления Статус Дата, время комчентарий Логин<br>1 ч Генеральный |

c

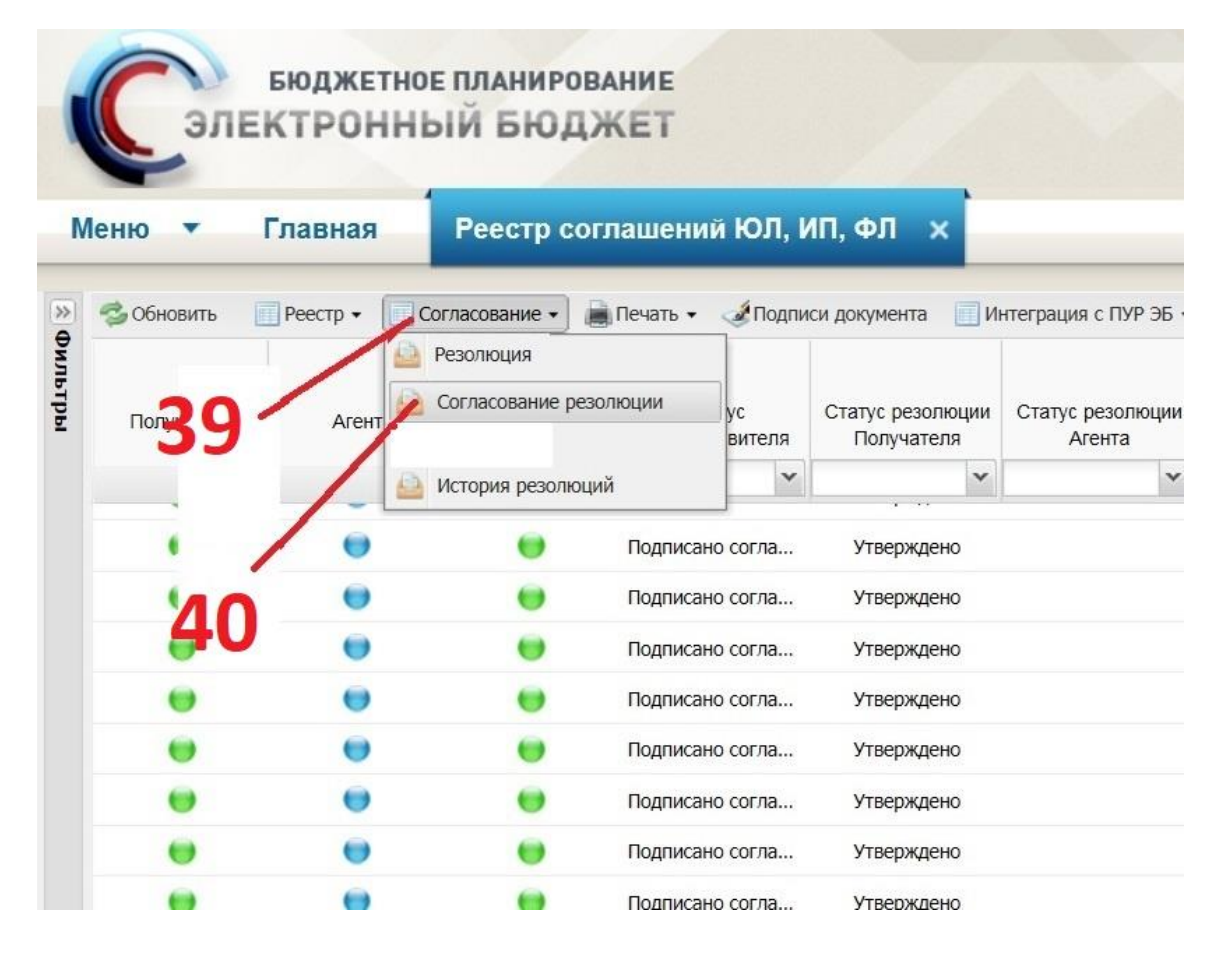

| Л          | Іист о         | огла          | сования      |          |            |                  |                              |                                |                   |                  |                |                |  |  |
|------------|----------------|---------------|--------------|----------|------------|------------------|------------------------------|--------------------------------|-------------------|------------------|----------------|----------------|--|--|
| Цат        | а, вр          | емя:          |              |          | 2          | 26.03.2021 12:29 |                              |                                |                   |                  |                |                |  |  |
| ÞИ¢        | 0, стр         | укту          | рное под     | аразделе | ение: К    | ic.              |                              | ···                            |                   |                  |                |                |  |  |
| ٦ро        | одолж          | ител          | ьность с     | огласов  | ания: 0    | дней             | й 0 часов 0 мину             | γт                             |                   |                  |                |                |  |  |
| Док<br>Ком | кумен<br>имент | т утв<br>арий | ержден:<br>: |          |            |                  |                              |                                |                   |                  |                |                |  |  |
|            |                |               |              |          |            |                  |                              |                                |                   |                  |                |                |  |  |
|            |                |               |              |          |            |                  |                              |                                |                   |                  | ø              | Редактироват   |  |  |
| lep        | ечен           | ь сог         | ласующ       | их       |            |                  |                              |                                |                   |                  |                |                |  |  |
| 0          | Доба           |               | 🖉 Заме       | нить 🧖   | Обновить   |                  |                              |                                |                   | Тип согласова    | ния: Параллелі | ьное           |  |  |
|            |                | Nº            | ΦΝ           | 0        | Должнос    | ть               | Структурное<br>подразделение | Дата, время<br>на согласованиє | Статус            | Дата, время…     | Комментарий    | Логин          |  |  |
| 2          |                | 1             | к            | · n      | Заместител | 16               |                              | 26.03.2021 1                   |                   |                  |                | 62_Kostiko     |  |  |
| тв         | ержд           | ающ           | ий           |          |            |                  |                              |                                |                   |                  |                |                |  |  |
| 0          | Доба           | вить          | <i>Заме</i>  | нить 🧔   | Обновить   |                  |                              |                                |                   |                  |                |                |  |  |
|            |                | Nº            | ΦИ           | o        | Должнос    | ть               | Структурное<br>подразделение | Дата, время<br>на утверждение  | Статус            | Дата, время      | Комментарий    | Логин          |  |  |
| 2          |                | 2             | Кс           | n        | Заместител | ъ                |                              | 26.03.2021 1                   |                   |                  |                | 62_Kostiko     |  |  |
|            |                |               |              |          |            |                  |                              |                                |                   |                  |                |                |  |  |
| Cor        | С              | ано           | Не согла     | асовано  |            | -                | - 4                          | 1                              | 😢<br>охранить шаб | рон Заполнить из | шаблона Истор  | ОИЯ СОГЛАСОВАН |  |  |

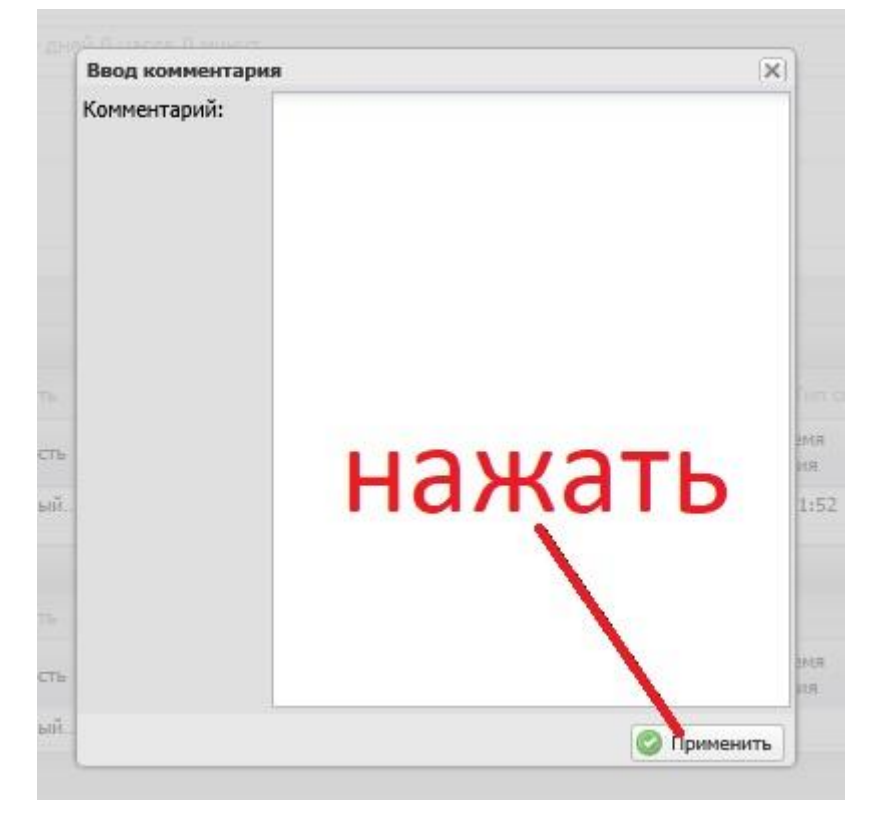

| (      | Сэл        | бюджетно<br>ЕКТРОННІ | е планиро<br>ЫЙ БЮД         | ование<br>Цжет |                |                            |           |                         |      |
|--------|------------|----------------------|-----------------------------|----------------|----------------|----------------------------|-----------|-------------------------|------|
| N      | Іеню 🔻     | Главная              | Реестр с                    | оглашени       | й ЮЛ, И        | ип, ΦЛ 🗙                   |           |                         |      |
| »<br>• | 🤹 Обновить | Реестр •             | Согласование 🖌              | 📄 Печать 🔹     | <i>🖋</i> Подпи | си документа               | III UI    | нтеграция с ПУР         | эЭБ  |
| ильтры | <b>4</b> 2 | Агент                | Резолюция<br>Согласование р | резолюции      | ус<br>вителя   | Статус резолн<br>Получател | оции<br>я | Статус резоли<br>Агента | юции |
|        |            |                      | История резолн              | оций           | ~              |                            | *         |                         | ~    |
|        | 10         |                      |                             | Подписан       | ю согла        | Утвержден                  | 0         |                         |      |
|        | 43         |                      |                             | Подписан       | ю согла        | Утвержден                  | 0         |                         |      |
|        |            | •                    |                             | Подписан       | ю согла        | Утвержден                  | 0         |                         |      |
|        | •          | •                    |                             | Подписан       | ю согла        | Утвержден                  | 0         |                         |      |
|        | •          | •                    |                             | Подписан       | ю согла        | Утвержден                  | 0         |                         |      |
|        | •          |                      |                             | Подписан       | ю согла        | Утвержден                  | 0         |                         |      |
|        |            | •                    |                             | Подписан       | ю согла        | Утвержден                  | 0         |                         |      |
|        |            | 0                    |                             | Подписан       | о согла        | Утвержден                  | 0         |                         |      |

| та, в | время:   |              | 26.0          | 3.2021 12:29                 |                                |             |                         |                         |                |
|-------|----------|--------------|---------------|------------------------------|--------------------------------|-------------|-------------------------|-------------------------|----------------|
| 10, c | труктур  | ное подразд  | целение: Г    |                              |                                |             |                         |                         |                |
| одол  | ажитель  | ность согла  | сования: 0 дн | ей 0 часов 2 мину            | л                              |             |                         |                         |                |
| куме  | ент утве | ржден:       |               |                              |                                |             |                         |                         |                |
| ммен  | нтарий:  |              |               |                              |                                |             |                         |                         |                |
|       |          |              |               |                              |                                |             |                         |                         |                |
| 0000  |          | 2000000      |               |                              |                                |             |                         | 6                       | Редактироват   |
| рече  | ень согл | асующих      | -             |                              |                                |             |                         |                         |                |
| ) Доб | бавить ( | Заменить     | 🎏 Обновить    |                              |                                |             | Тип согласовани         | я: Параллел             | PHOE           |
|       | Nº       | ΦИΟ          | Должность     | Структурное<br>подразделение | Дата, время<br>на согласованиє | Статус      | Дата, время             | Комментарий             | Логин          |
|       | 1 1      | (r ~ -       | Заместитель   | 01                           | 26.03.2021 1                   | согласовано | 26.03.2021 1            |                         | 62_Kostiko     |
| ерж   | кдающи   | й            |               |                              |                                |             |                         |                         |                |
| Доб   | бавить 🛛 | 🖉 Заменить   | 🥩 Обновить    |                              |                                |             |                         |                         |                |
|       | Nº       | ФИО          | Должность     | Структурное<br>подразделение | Дата, время<br>на утверждение  | Статус      | Дата, время             | Комментарий             | Логин          |
|       | 2 1      | G ~          | Заместитель   |                              | 26.03.2021 1                   |             |                         |                         | 62_Kostiko     |
|       |          |              |               |                              |                                |             |                         |                         |                |
| С     | ждено І  | не утвержден | 40            |                              | _44                            |             | Сохранить и листа согла | шаблон<br>сования Истор | ОИЯ СОГЛАСОВАН |

| Ввод комментария | í.    | ×         |
|------------------|-------|-----------|
| Комментарий:     | 2     |           |
|                  | наҗат | Ъ         |
|                  |       |           |
|                  | 0     | Применить |

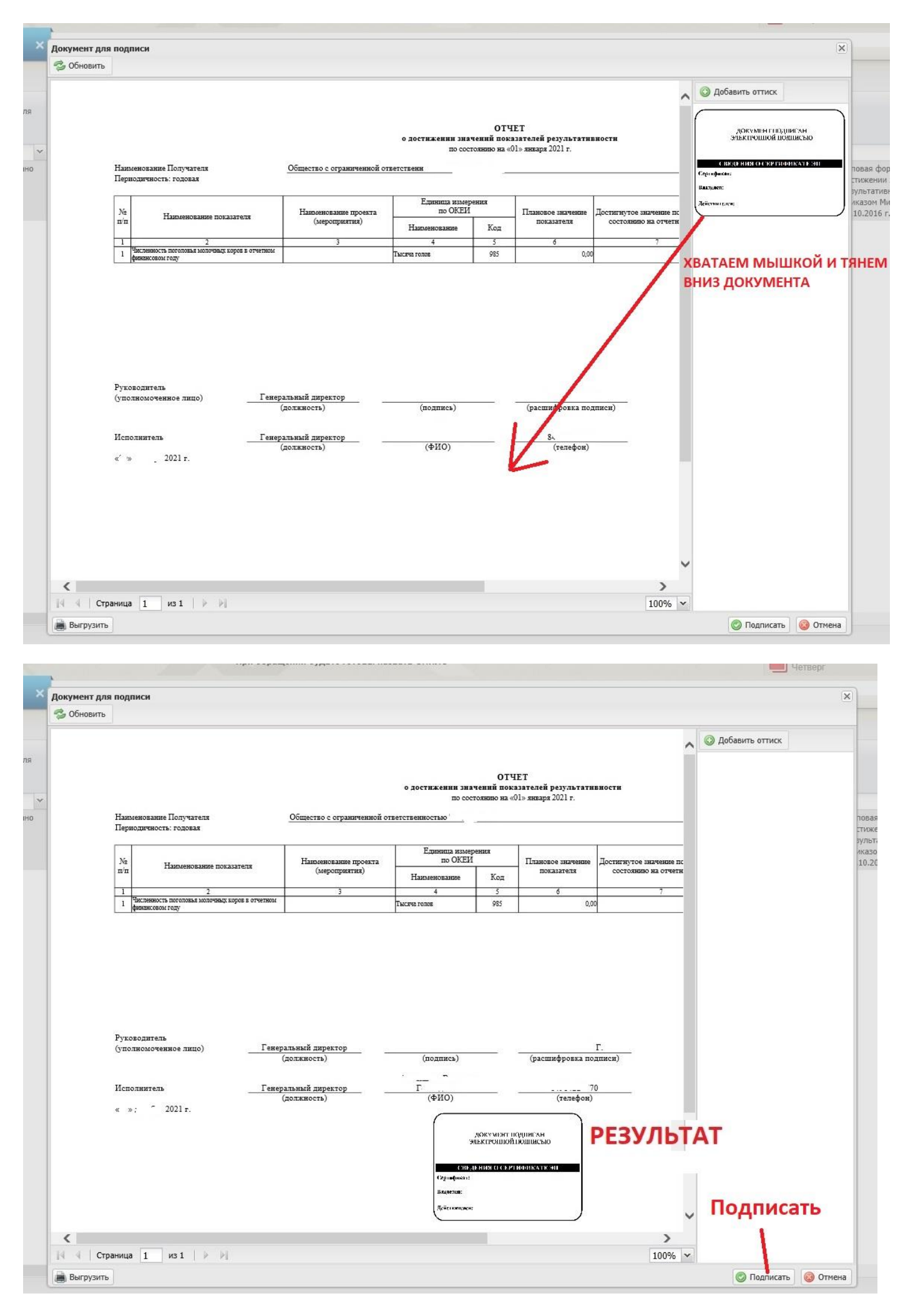

Если не видно кнопки «Подписать» справа внизу или стрелочек перехода на следующую страницу отчета слева внизу – нажимаете и удерживаете на клавиатуре кнопку Ctrl(в нижнем ряду клавиш) и крутите колесо мыши, чтобы уменьшить страницу

| Продолжительность согласо | вания: 0 дней 0 часов 2 минут                                                                                            |        |
|---------------------------|----------------------------------------------------------------------------------------------------|--------|
| окумент утвержден.        |                                                                                                    |        |
| сомментарий:              |                                                                                                    |        |
|                           | Этот веб-сайт пытается выполнить операцию с ключами или сертификатами от имени пользователя.                             |        |
|                           | 'https://ssl.budgetplan.minfin.ru'                                                                                       | ль] 1  |
| Іеречень согласующих      | Выполнение таких операций следует разрешать только для<br>веб-сайтов, которым вы доверяете.                              | 1:     |
| Добавить //Заменить       | Параллельное                                                                                                    |        |
| № ФИО                     | Чтобы отключить данное подтверждение для конкретного<br>веб-сайта, его можно добавить в список доверенных иентарий Логин | 13     |
| 🔪 📃 1 Ki 🚬 ";             | веб-сайтов, доступный на странице настроек через меню<br>Пуск->КРИПТО-ПРО->Настройки ЭЦП Browser plug-in. 62_Kostiko     | . 1    |
| тверждающий               | Разрешить эту операцию?                                                                                                  | 13     |
| 🔵 Добавить 🥜 Заменить     |                                                                                                    | 13     |
| № ФИО                     | Да Нет нентарий Логин                                                                                                    | 00     |
| 👌 🛄 2 K nu                | Заместитель 26.03.2021 1 62_Kostiko                                                                                      | . 13   |
|                           |                                                                                                    | Ľ      |
|                           |                                                                                                    | 03     |
| Утверждено Не утверждено  | Сохранить шаблон<br>листа согласования История согласова                                                                 | ния оз |
|                           |                                                                                                    |        |

| Предоставит    |       |     |      |              |                  |                           |                               |         |             |                |                | здания  |   |
|----------------|-------|-----|------|--------------|------------------|---------------------------|-------------------------------|---------|-------------|----------------|----------------|---------|---|
|                |       |     |      |              |                  |                           |                               |         |             |                |                | DEIEVEL |   |
| Подп 🤌 Выбо    | p cep | тиф | икат | а            |                  |                           |                               |         |             |                |                | ×       |   |
| Dogg           |       |     |      |              |                  |                           | Наименование                  |         |             |                |                |         |   |
| СN=Кс          |       |     |      | , OID.1.     | 2.840.113549.1.9 | .2=1.2.643.3.61.1         | .1.6.502710.3.4.2.1,          | SN=** 3 | , G=B∤ C. ∽ | • 1ч, О=МИНИСТ | ЕРСТВО СЕЛЬСКО | ГО      | H |
| Подп           |       | 1   | Л    | F            |                  |                           |                               |         |             |                |                |         |   |
| Подп           |       |     | 4    | - S B P      | лдел             | ИТЬ                       |                               |         |             |                |                |         |   |
| Подп           |       |     |      |              |                  |                           |                               | -       |             |                |                |         | I |
| Подп           |       |     |      |              |                  |                           | - 46                          | )       | _           |                |                |         | I |
| Подл           |       | _   | _    |              |                  |                           |                               |         |             |                | далее          | акрыть  | J |
| Подписано сог. |       |     |      |              |                  |                           |                               |         |             |                |                | 12.2020 |   |
| Подписано cor. |       |     | Nº   | ΦΝΟ          | Должность        | Структурное подразделение | Дата, время<br>на утверждение | Статус  | Дата, время | Комментарий    | Логин          | 02.2021 |   |
| Подписано cor. |       |     | 2    | Костиков Вит | Заместитель      |                           | 26.03.2021 1                  |         |             |                | 62_Kostiko     | 12.2020 |   |
| Подписано сог. |       |     |      |              |                  |                           |                               |         |             |                |                | 12.2020 |   |
| Подписано cor. |       |     |      |              |                  |                           |                               |         | 13          |                |                | 03.2021 |   |
|                | 1     | 1   |      |              |                  |                           |                               |         | E           |                | (2)            |         |   |

| 🕹 1 из 9                                                                                                    | — + Автоматиче                        | ски 🗢                                        |                                     |                                                                                                    | 28 🖬 🖴 🖪 🖪                                    |
|----------------------------------------------------------------------------------------------------|---------------------------------------|----------------------------------------------|-------------------------------------|----------------------------------------------------------------------------------------------------|-----------------------------------------------|
|                                                                                                    | При необх                             | одимости - ра                                | аспечат                             | айте ———                                                                                                    |                                               |
|                                                                                                    |                                       |                                              | При не                              | еобходимост                                                                                                    | и - скачайте                                  |
| Намотоватия Потучите иг<br>Попаладития по радовка                                                                                                    | Общество е огранителниой о            | о достнакожни зна<br>во сос<br>тратопостно ' | 014<br>איז אאאייי<br>איז פי אואיייי | ЕТ<br>зателей результати<br>1 соозус 2021 г.                                                                                                    | 580CTH                                        |
| N2 Напьсеворание показотеля                                                                                                    | Памяснование проекта<br>(мероприятия) | Епиница извое<br>по ОККИ<br>Паратенование    | рения<br>Код                        | Плановое значение<br>показателя                                                                                                    | Досемалутос заатопаста<br>состоянно на отчети |
| 1 2<br>1 Internet and the second states and a second second s | 2                                     | 4<br>Teareus to nos                          | 5                                   | -5                                                                                                    | 7                                             |
| Руготопиталь — Г<br>(упостопиталь — Г<br>(пополнятель — Ген<br>« э. 12021 г.                                                                                                    | (должность)<br>(должность)            | (ПОЛПИСЬ)<br>Г<br>(1/ШО)<br>Г<br>(2/ШО)      |                                     | Срастивфилина пол<br>(телефон)<br>2000 година<br>2000 година<br>2 |                                               |
|                                                                                                    |                                       | Rollerenness                                 | r                                   | J                                                                                                    | ~     ~     ~                                 |

### ПОСЛЕ НЕПРОДОЛЖИТЕЛЬНОЙ ЗАГРУЗКИ ВАШ ОТЧЕТ БУДЕТ ПОДПИСАН